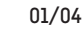

## Vernetzung Ihres Kühlgeräts von Liebherr

01

Registrieren Sie Ihr Gerät und starten Sie den Vernetzungsprozess.

02

Stellen Sie sicher, dass die SmartDeviceBox eingesetzt ist. Verbinden Sie dafür das beigelegte Kabel mit Ihrem Kühlgerät und stecken Sie die SmartDeviceBox in den Steckplatz.

### 03

Überprüfen Sie das @ - Symbol an Ihrem Kühlgerät.

Richtig:

4

**(a**)

Das @-Symbol blinkt.

Falsch:

@-Symbol wird dauerhaft angezeigt
setzten Sie das WiFi in den WiFi-Einstellungen Ihres Kühlgeräts
zurück. Schlagen Sie dies ggf. in der
Bedienungsanleitung Ihres Geräts nach.

Kein @-Symbol? Nach dem einsetzten der SmartDeviceBox kann es einen Moment dauern, bis diese vom Gerät erkannt wird. Sollte nach einiger Zeit immer noch kein Symbol sichtbar sein, überpüfen Sie in den WiFi-Einstellungen, ob das WiFi aktiviert ist. Schlagen Sie dies ggf. in der Bedienungsanleitung Ihres Geräts nach.

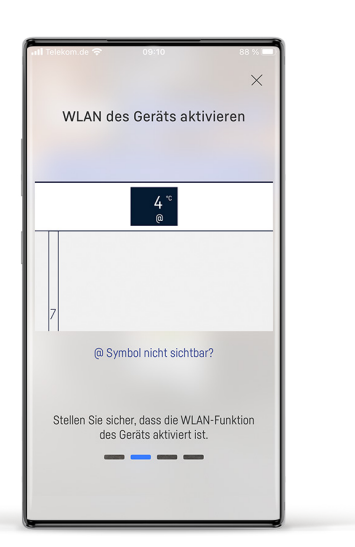

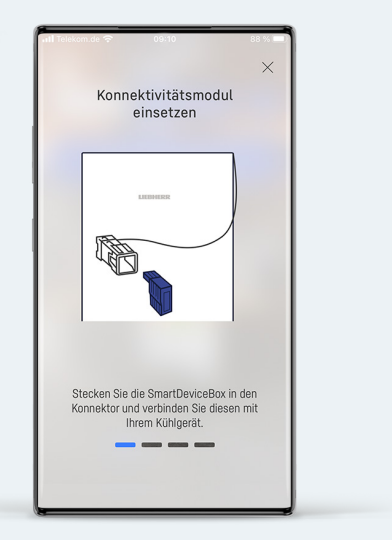

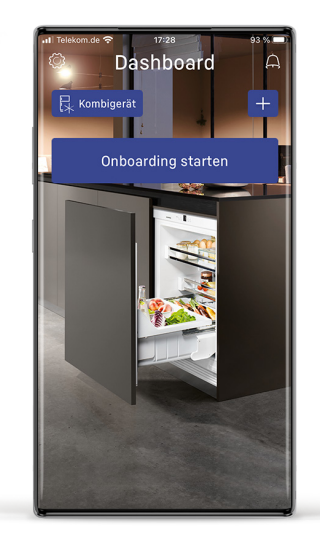

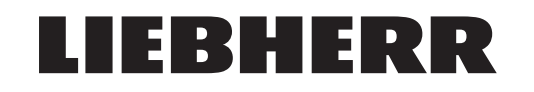

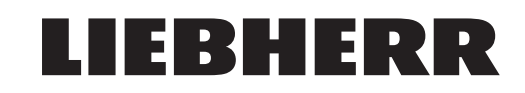

## Vernetzung Ihres Kühlgeräts von Liebherr

#### 04

Durch wischen Starten Sie den Verbindungsaufbau. Erscheint eine dieser Abfragen, wählen Sie ok/erlauben. Ohne die Einwilligung kann keine Verbindung zum Kühlgerät hergestellt werden.

(Wurde die Einwilliung einmal gegeben erscheint die Abfrage nicht erneut)

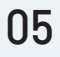

Findet Ihr Mobilgerät das Netzwerk ihres Kühlschranks müssen Sie die Verbindung erlauben.

Weiter bei Schritt 9.

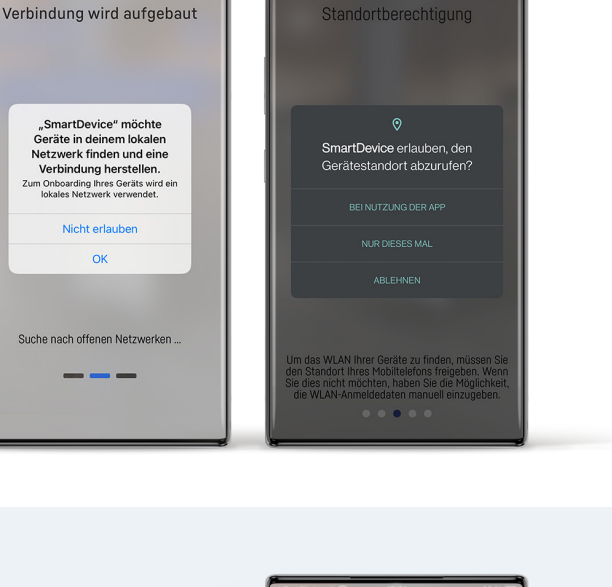

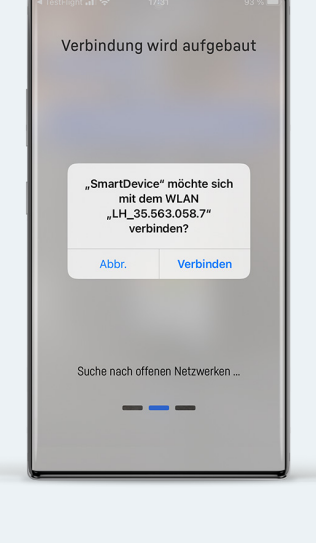

#### 06

Kann Ihr Mobilgerät das Netzwerk des Kühlschranks nicht automatisch finden, müssen Sie manuell eine Verbindung herstellen.

Je nach Version Ihrer SmartDeviceBox wird hierfür ein Passwort benötigt. Kopieren Sie es durch Klicken auf den Button in die Zwischenablage und gehen Sie anschließend über den 2. Button zum WiFi Menü Ihres Mobilgeräts.

Wird keine entsprechender Button angezeigt, können Sie direkt ins WiFi Menü wechseln.

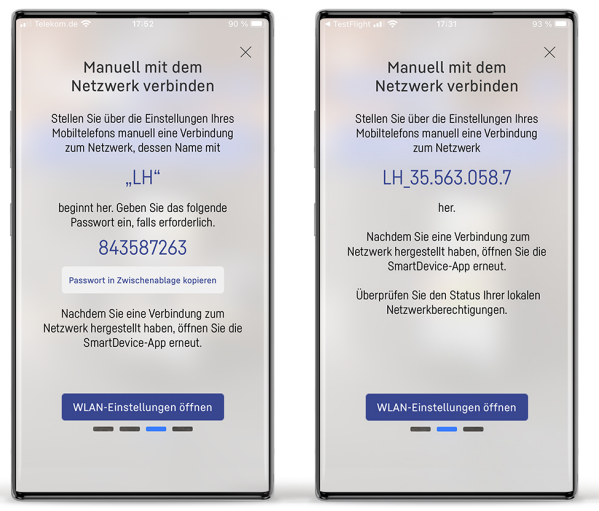

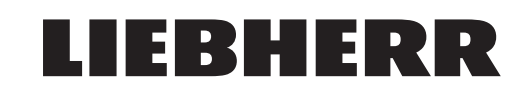

# Vernetzung Ihres Kühlgeräts von Liebherr

#### 07

In Ihrem WiFi Menü erscheint ein Netzwerk mit dem Namen LHSDB\_ oder LH\_.

Stellen Sie eine Verbindung zum entsprechenden Netzwerk her. Für das Netzwerk mit LHSDB\_ wird das Passwort benötigt.

| Telekom.de 🗢 17:31<br>Einstellungen WLAN                                                                                                    | 93 % 🔳) | SmartDevice III      T7:55     C Einstellungen WLAN                                                                   | 90 %                                |
|----------------------------------------------------------------------------------------------------|---------|----------------------------------------------------------------------------------------------------|-------------------------------------|
| WLAN                                                                                                    |         | WLAN                                                                                                    |                                     |
| ✓ WLAN-328512                                                                                                    | 7 (1)   | ✓ WLAN-328512                                                                                                    | ê 🗢 🚺                               |
| NETZWERKE $\frac{2}{2} e^{\frac{1}{2}}$                                                                                                    |         | MEINE NETZWERKE                                                                                                    |                                     |
| Anderes                                                                                                    |         | LHSDB_0001387548                                                                                                    | أ) 🕈 🔒                              |
| Auf Netze hinweisen Benachrichtig                                                                                                    | ien >   | NETZWERKE $\beta_{ij}^{i_{j}}$                                                                                        |                                     |
| Bekannte Netzwerke werden automatisch<br>verbunden. Falls kein bekanntes Netzwerk<br>vorhanden ist, wirst du auf verfügbare Netze<br>hingewiesen. |         | Galaxy Note 4<br>Anderes                                                                                              | â <del>?</del> (j)                  |
| Autom. mit Hotspot verbinden Hinv                                                                                                    | v >     | Auf Netze hinweisen Ben                                                                                               | achrichtigen >                      |
| Erlaube diesem Gerät, automatisch persönliche<br>Hotspots in der Nähe zu erkennen, wenn kein<br>WLAN verfügbar ist.                               |         | Bekannte Netzwerke werden aut<br>verbunden. Falls kein bekanntes<br>vorhanden ist, wirst du auf verfü<br>hingewiesen. | omatisch<br>Netzwerk<br>gbare Netze |
|                                                                                                    |         | Autom. mit Hotspot verbin                                                                                             | den Hinw >                          |
|                                                                                                    |         |                                                                                                    |                                     |

#### 08

Nachdem die Verbindung erfolgreich hergestellt wurde, können Sie zurück zur SmartDevice-App

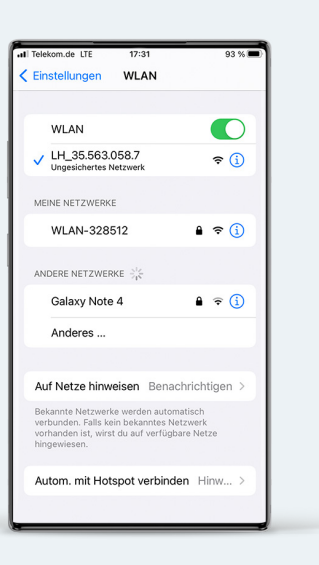

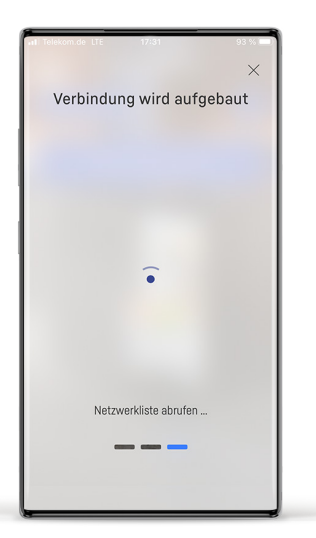

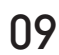

Die App fährt jetzt mit der Verbindung fort

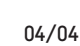

# LIEBHERR

# Vernetzung Ihres Kühlgeräts von Liebherr

#### 10

Wählen Sie aus der angezeigten Liste Ihr Wlan aus. Geben Sie das benötigte Passwort ein.

### 11

Ihr Kühlgerät stellt jetzt eine Verbindung zu Ihrem Heimnetzwerk her.

#### 12

Nach erfolgreicher Herstellung der Verbindung kehren Sie mit Klick auf den Button zurück zum Dashboard und sehen hier die für Ihr Gerät verfügbaren Funktionen.

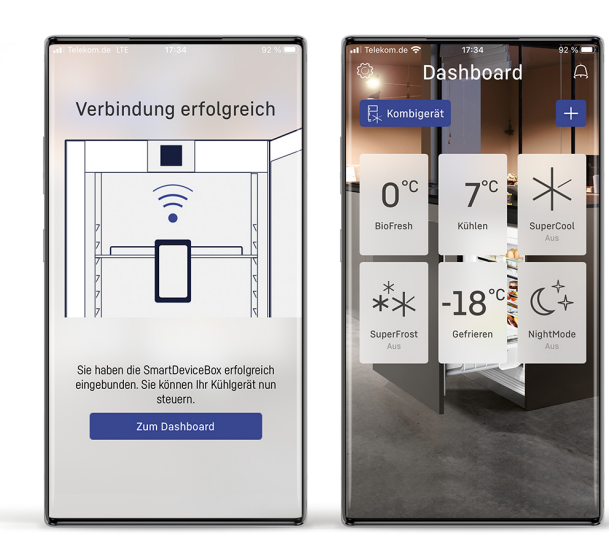

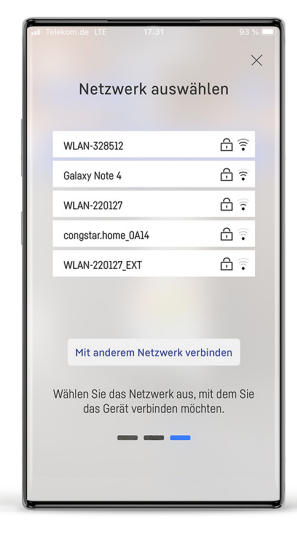

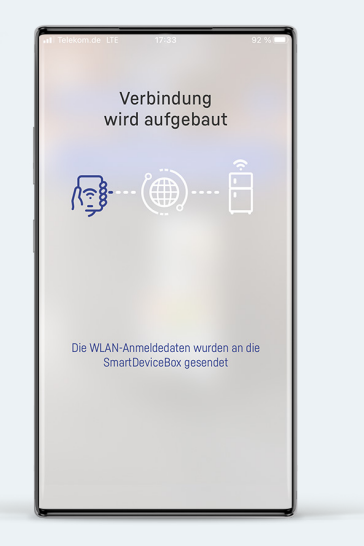